本製品を正しくお使いいただくために、この取扱説明書を必ずお読みください。 また、お使いになる方がいつでも見られるところに必ず保管してください。 特に「安全上のご注意」は、ご使用前に必ずお読みいただき、安全にお使いください。

## 小型遠隔電源制御キット2

取扱説明書

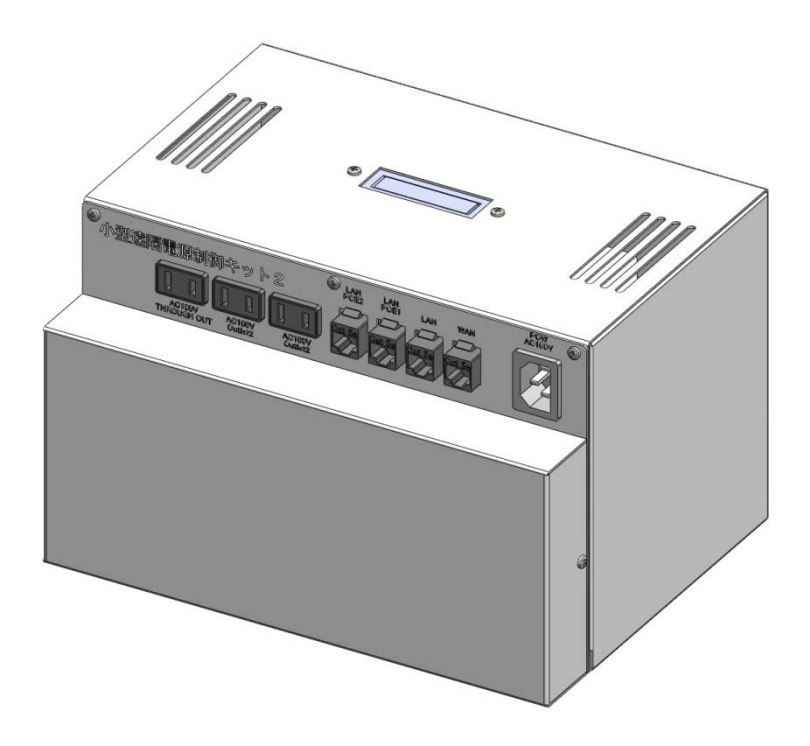

### 東京通信機工業株式会社

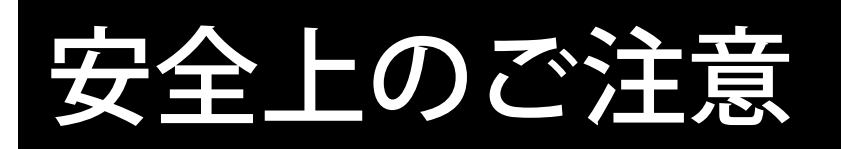

ここに示した注意事項は、お使いになる人や他の人へ の危害・財産への損害を未然に防止するための内容を 記載していますので、必ずお守りください。

■次の表示区分は、表示内容を守らず誤って使用した場合に生じる 危害や損害の程度を説明しています。

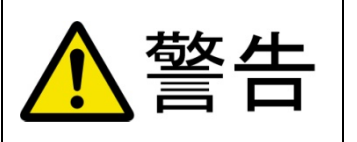

この表示は、取り扱いを誤った場合「死亡または重傷 を負う可能性が想定される」内容です。

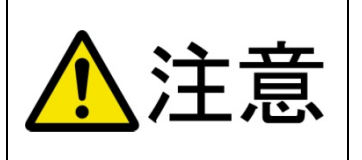

この表示は、取り扱いを誤った場合「傷害を負う可能 性が想定される場合、または物的損害の発生が想定さ れる」内容です。

#### ■次の表示区分は、お守りいただく内容の種類を説明しています。

 $\bigcirc$ 

◇ は、してはいけない事項(禁止事項)を示す記号です。具体的な禁止内容は ◇ の中や近くに絵や文章で示します。(例: ◇ 分解禁止)

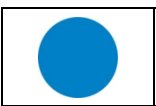

● は、しなければならない行為を示す記号です。 ● の近くに、具体的な 指示内容が描かれています。(例: ॡ プラグをコンセントから抜く)

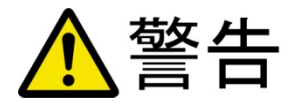

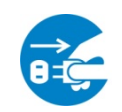

#### 製品の上や近くに水などの液体や小さな金属物など置かない

製品に水などの液体や異物が入った場合、ショートして火災になったり、感電、故障する恐れがあります。 また、すぐに電源プラグを抜いて弊社にご相談ください。

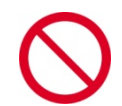

スプレーなどの可燃物を製品の上や近くに置いたり、使用したりしない 製品内部のスイッチの火花などで引火して火災になる恐れがあります。

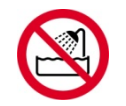

水分や湿気が多い場所で使用しない

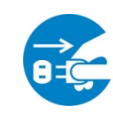

本製品を落としたり、強い衝撃を与えたりしない そのまま使用を続けると、ショートして火災になったり、感電する恐れがあります。すぐに電源プラグを抜いて 弊社にご相談ください。

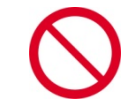

AC100V(50/60Hz)以外の電源電圧では使用しない 110Vを超える電圧で使用すると、ショートしたり、発煙、火災の恐れがあります。

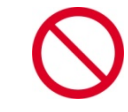

#### 分解や改造や修理をしない

火災・感電・故障の恐れがあります。

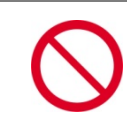

#### 規定の消費電流を超える機器を接続しない

本製品の Outlet2 の AC コンセントで供給できる容量の合計は最大で 9A です。9A を超えた状態で使用を続けると、 火災になったり、故障する恐れがあります。

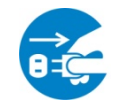

煙が出たり変な臭いや音がしたら、AC コンセントから電源プラグを抜く そのまま使用を続けると、ショートして火災になったり、感電する恐れがあります。すぐに電源プラグを抜いて 弊社にご相談ください。

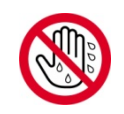

濡れた手で本製品や電源プラグにさわらない 濡れた手で本製品の操作を行わないでください。濡れた手で電源プラグを抜いたり、差し込んだりしないでください。感電する恐れがあります。

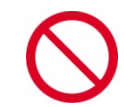

電源コードを傷つけたり、加工、加熱、修復したりしない コードに重いものを載せたり、熱器具に近づけたりしないでください。コードが損傷し火災になったり、感電、 故障する恐れがあります。コードが傷んだ場合は、弊社にご相談ください。

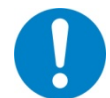

電源プラグは、AC コンセントに完全に差し込む 差し込みが不完全のまま使用すると、ショートや発熱の原因となり、火災になったり、感電する恐れがあります。

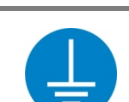

電源プラグのアースは必ず接地する

電源プラグのアースは必ず接地してください。感電や故障する恐れがあります。

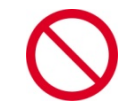

#### 雷が鳴り出したら製品や電源プラグに触れない

感電する恐れがあります。

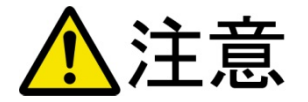

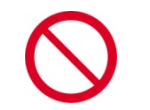

#### 電源プラグを抜くときは電源コードを引っ張らない

製品に水などの液体や異物が入った場合、ショートして火災になったり、感電、故障する恐れがあります。また、 すぐに電源プラグを抜いて弊社にご相談ください。

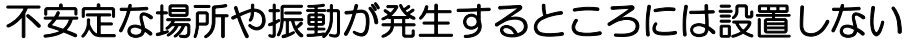

製品が落下して破損したり、振動により発生する製品内部のスイッチの火花などで引火して火災になる恐れがあります。

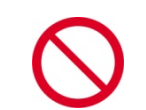

温度が高くなるところや風通しが悪いところに設置しない 火災になったり、感電する恐れがあります。

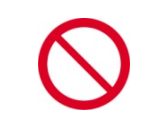

**強い磁気や静電気が発生するところに設置しない** そのまま使用を続けると、ショートして火災になったり、感電する恐れがあります。すぐに電源プラグを抜いて 弊社にご相談ください。

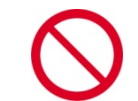

ラジオやテレビなどのすぐ近くに置かない 110Vを超える電圧で使用すると、ショートしたり、発煙、火災の恐れがあります。

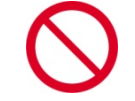

漏電や漏水の危険があるところには設置しない <sup>故障や感電、変形の原因となります。</sup>

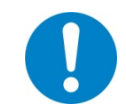

#### 本製品は日本国内のみで使用

国外での使用は、電源電圧になどの問題により、本製品が故障することがあります。

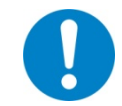

#### 製品を廃棄するときは地方自治体の条例に沿って廃棄する

条例の内容については、地方自治体にお問い合わせください。

### 使用上のお願い

■ 極端な高温・低温でのご使用は避けてください。 <sub>周囲温度 0℃~40℃の範囲でご使用ください。</sub>

#### ■本製品の表面が汚れたら

柔らかい布で乾拭きをしてください。汚れがひどい場合は、薄めた中性洗剤を少し含ませて拭い てください。シンナーやベンジン、アルコールなどは表面を傷めますので、使わないでください。

# もくじ

| はじめに                                                                                                    | 6  |
|----------------------------------------------------------------------------------------------------|----|
| 製品概要<br>特徴                                                                                                    |    |
| 構成品・付属品について                                                                                                    | 7  |
| 製品外観・各部名称                                                                                                    | 8  |
| 使用する前に                                                                                                    | 9  |
| テーブル等への設置方法その他の設置方法                                                                                                    |    |
| 初期設定                                                                                                    | 12 |
| 接続とパソコンの設定について<br>WINDOWS7のネットワーク設定例<br>WINDOWS VISTAのネットワーク設定例<br>WINDOWS XPのネットワーク設定例<br>MACOS Xのネットワーク設定例<br>リブーターのネットワーク設定(固定 IP で使用する場合) |    |
| 使用方法                                                                                                    | 27 |
| 各ケーブル接続例                                                                                                    | 27 |
| 仕様                                                                                                    | 30 |
| アフターサービス                                                                                                    | 31 |

はじめに

#### 製品概要

小型遠隔電源制御キット2(以降、本製品と呼称)は、WEBカメラ等の機器へLAN ケーブル1本でネットワーク接続と同時に電源を供給するPoE(Power over Ethernet) インジェクターと、遠隔からインジェクターの電源制御を行うことができるリブータ ーを内蔵しております。

無人拠点に設置された WEB カメラがフリーズした場合、WEB カメラを設置している拠 点に出向いてリセットする必要がありましたが、本製品では遠隔からリブートを行う ことができるので、WEB カメラの復旧までの時間を大幅に短縮することが可能です。 また、従来よりも小さくコンパクトにしたことで、持ち運びも楽に行うことができま す。

特徴

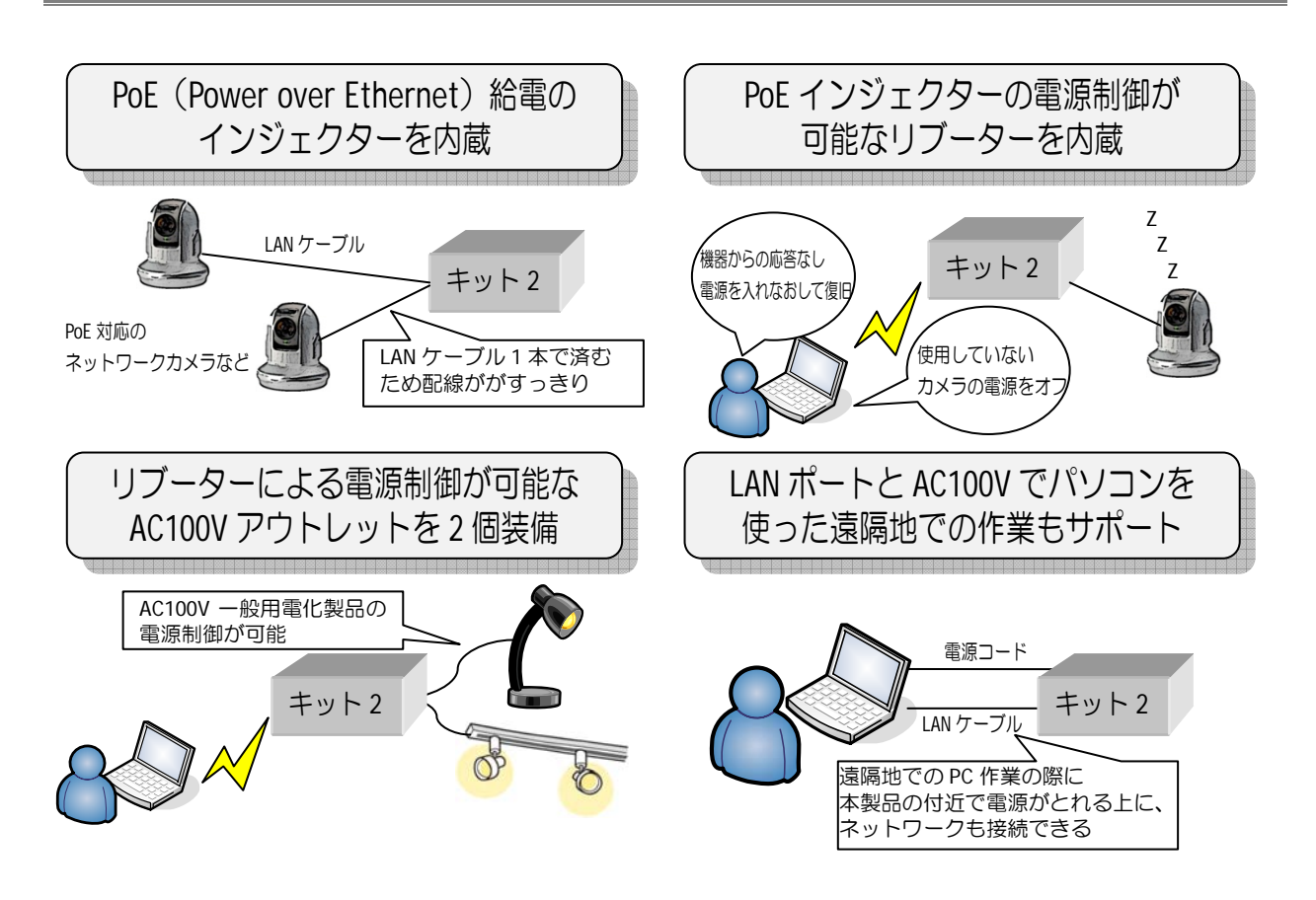

# 構成品・付属品について

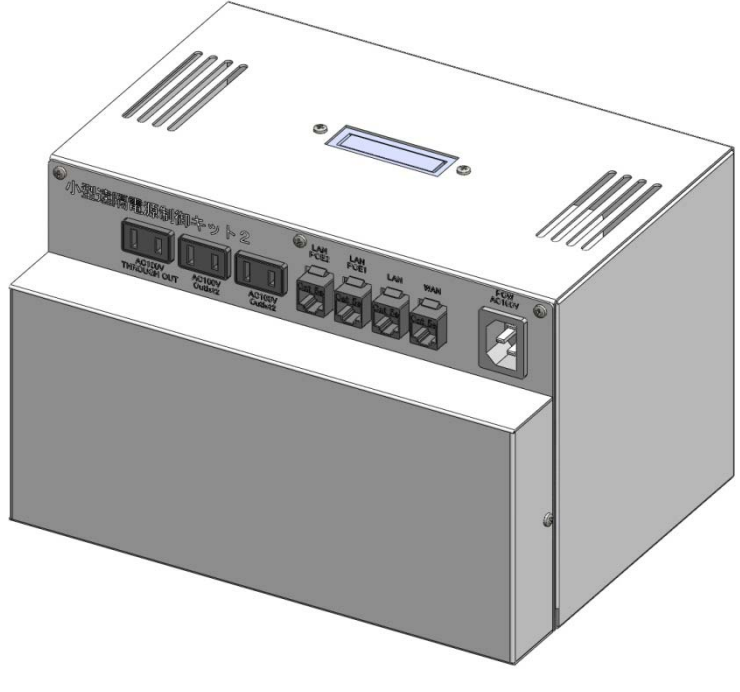

小型遠隔電源制御キット2本体

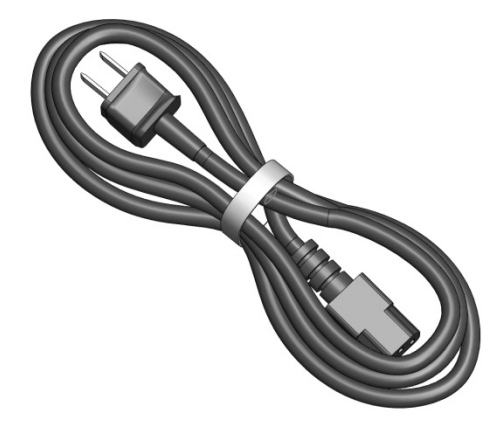

電源コード(3m)1本

# 製品外観・各部名称

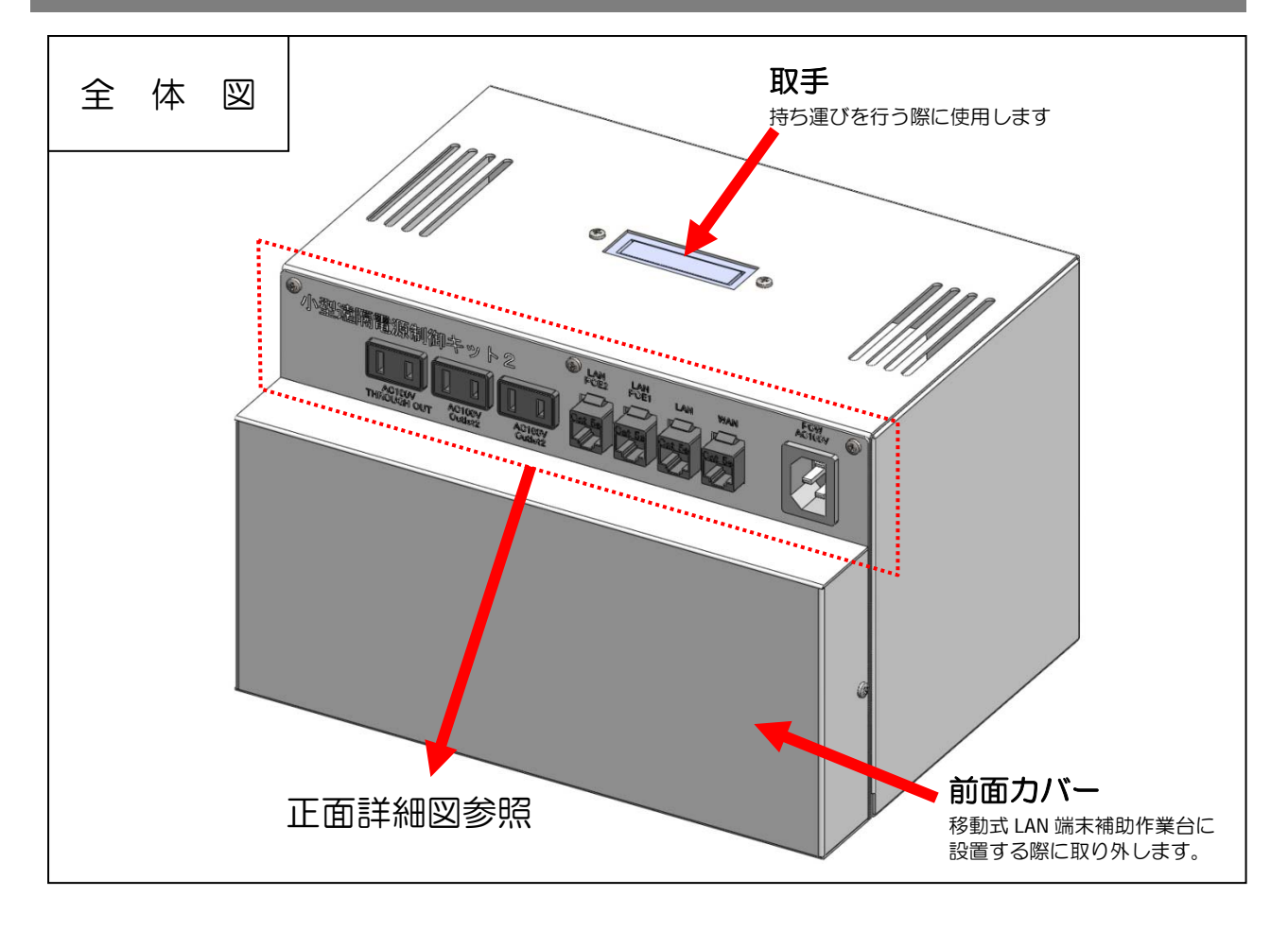

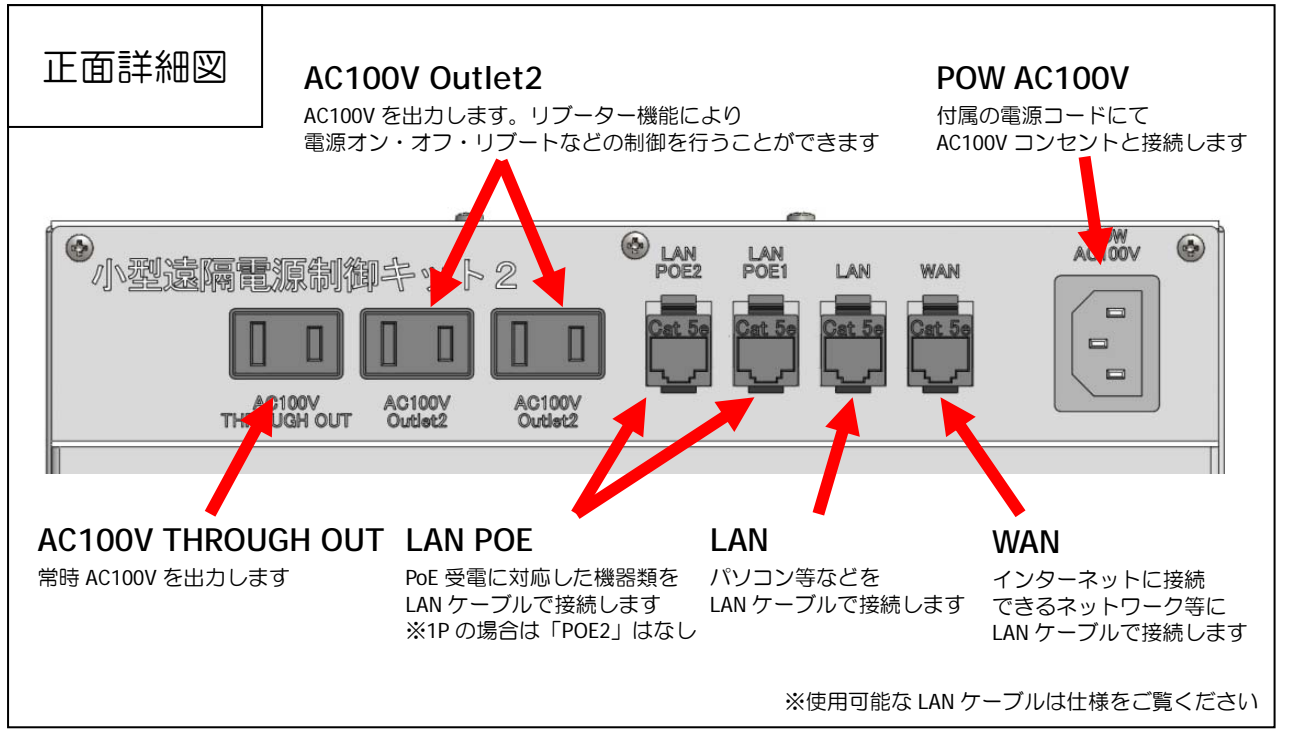

## 使用する前に

### テーブル等への設置方法

テーブル等に設置する際は、本製品天井部から 5cm 以上離してください。また、テーブル等の端からはみ出さない位置に設置してください。

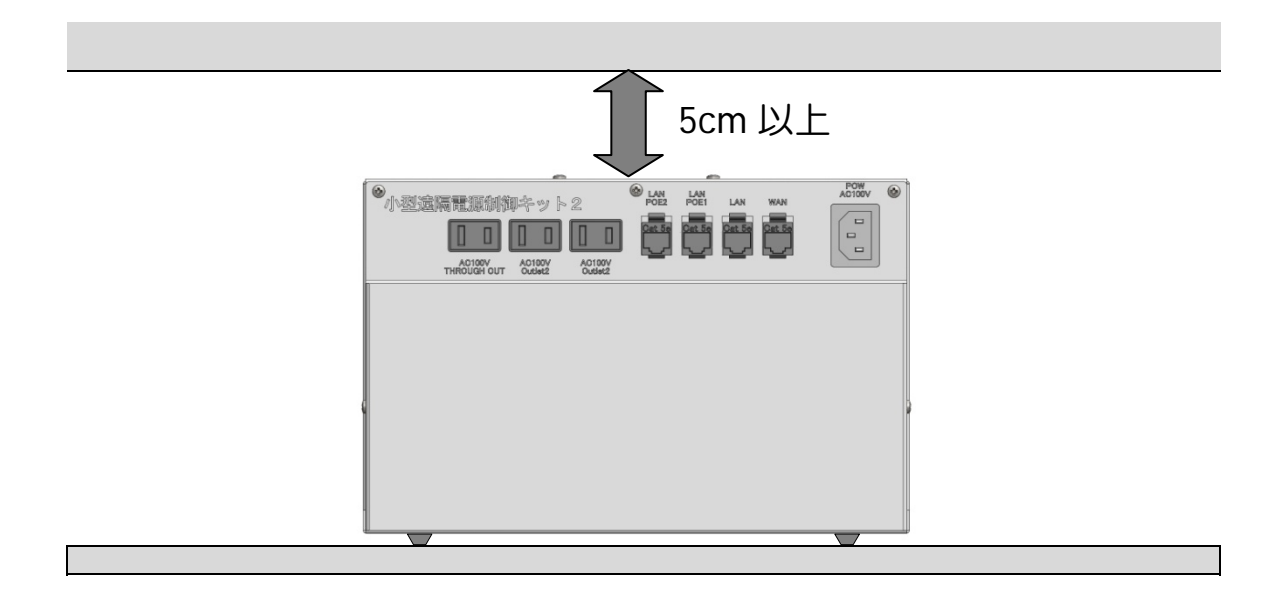

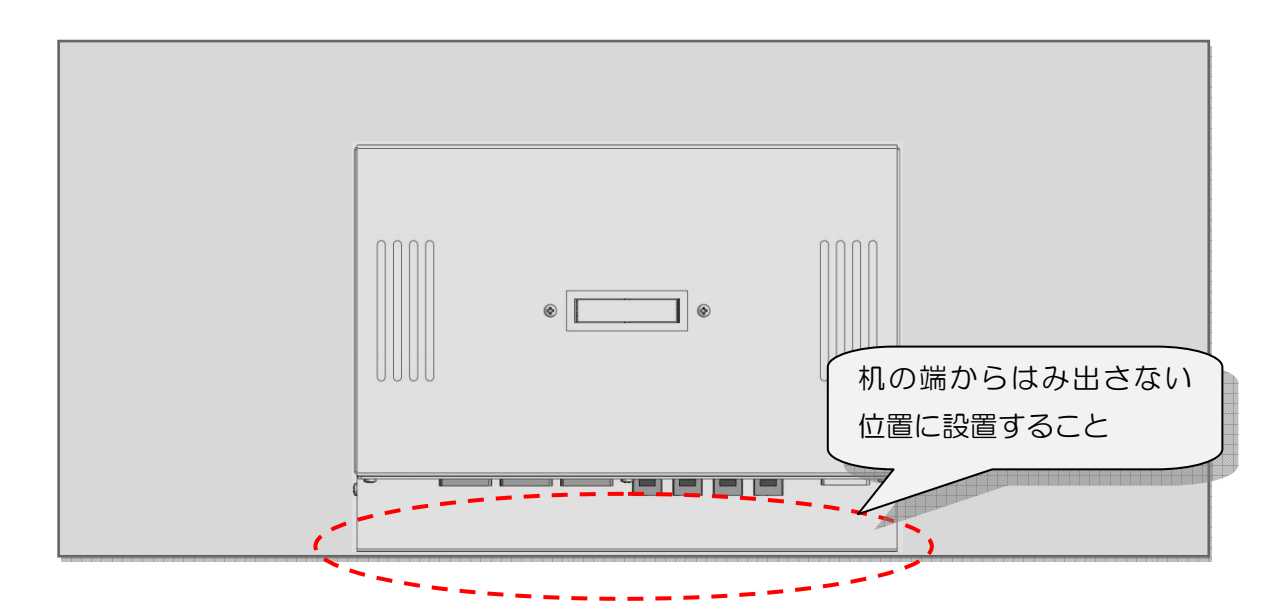

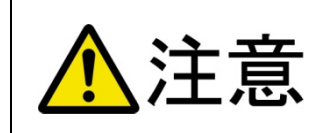

不安定な場所や振動が発生するところには設置しないでください。 製品が落下して破損したり、振動により発生する製品内部のスイッチの火 花などで引火して火災になる恐れがあります。

# 使用する前に

### その他の設置方法

■移動式 LAN 端末補助作業台への設置手順

①移動式 LAN 端末補助作業台のふたを開け、内部の中仕切りを取り外します。

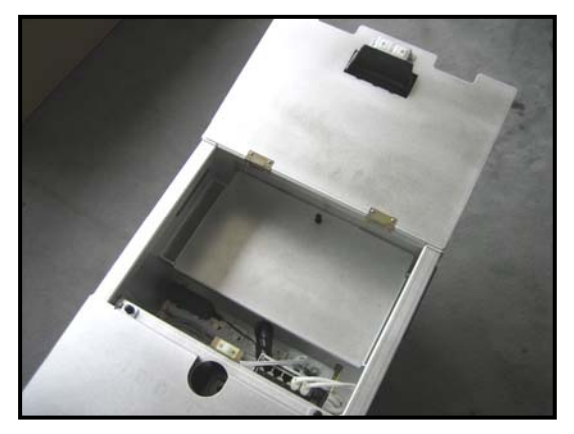

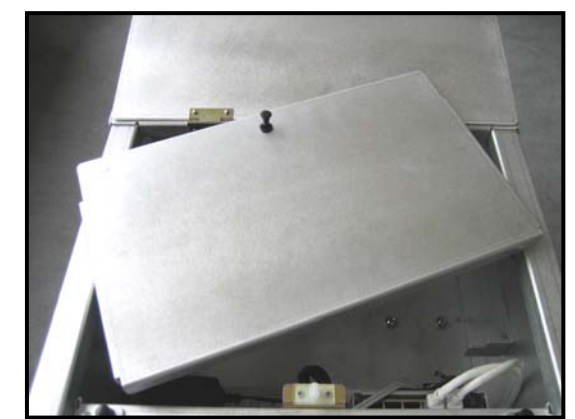

②取り外した中仕切りに装着しているプッシュファスナーのピンを取り外します。 取り外したピンは使用しません。紛失しないように保管してください。

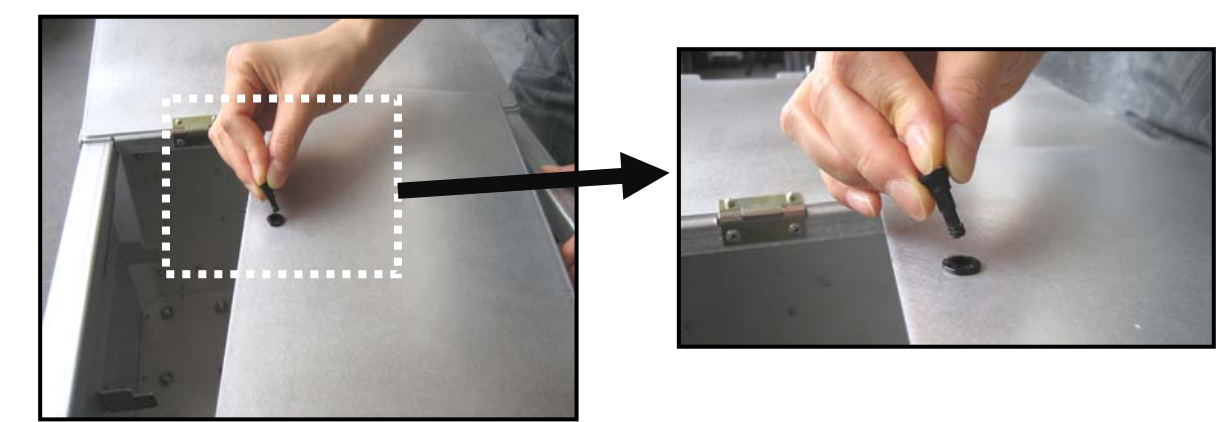

③中仕切りを移動式 LAN 端末補助作業台の底面に設置します。中仕切りのプッシュ ファスナーが電源タップ側に来るように設置します。

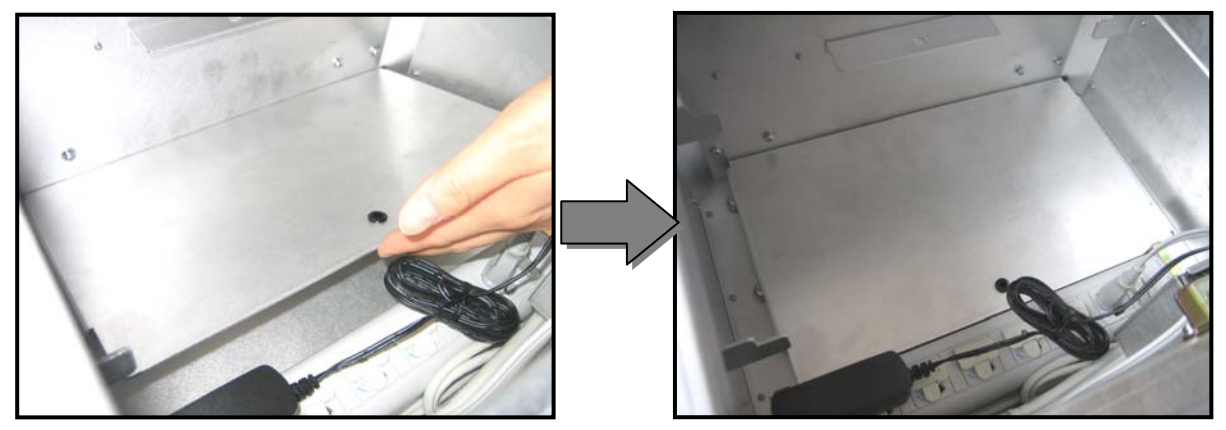

## 使用する前に

④電源タップに接続されている機器の電源プラグを一時的にコンセントから取り外 します。

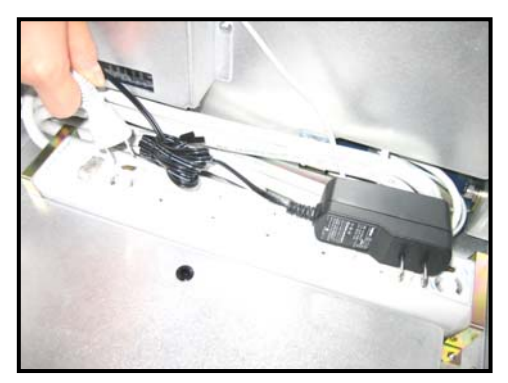

⑤本製品の前面カバーが取り付けられているねじを+ドライバーで回し、前面カバー を取り外します。(取り外した前面カバーは使用しません。紛失しないよう保管し てください。)

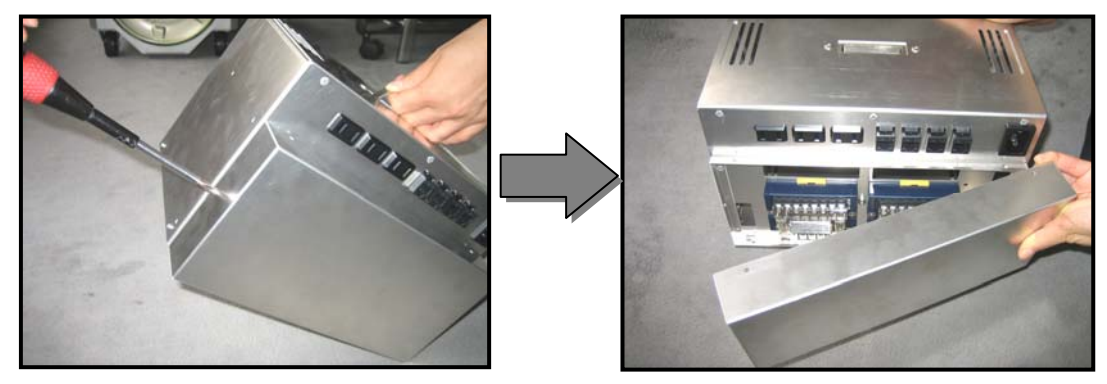

⑥本製品を移動式 LAN 端末補助作業台に取り付けます。本製品の正面が移動式 LAN 端末補助作業台の電源タップ側に向くように装着します。装着する際は、下図のように斜めするとスムーズに装着できます。

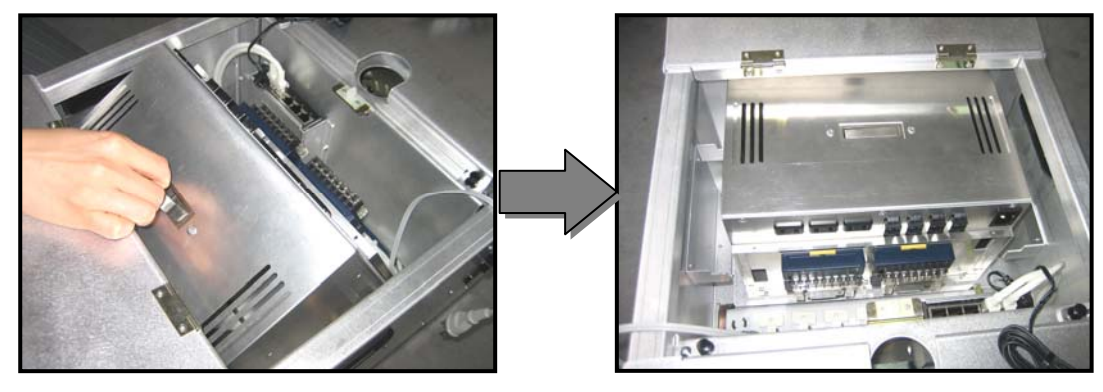

⑦一時的に取り外した機器の電源プラグを電源タップのコンセントに接続してください。

初期設定

接続とパソコンの設定について

#### ■接続図

本製品を以下の通り接続してください。

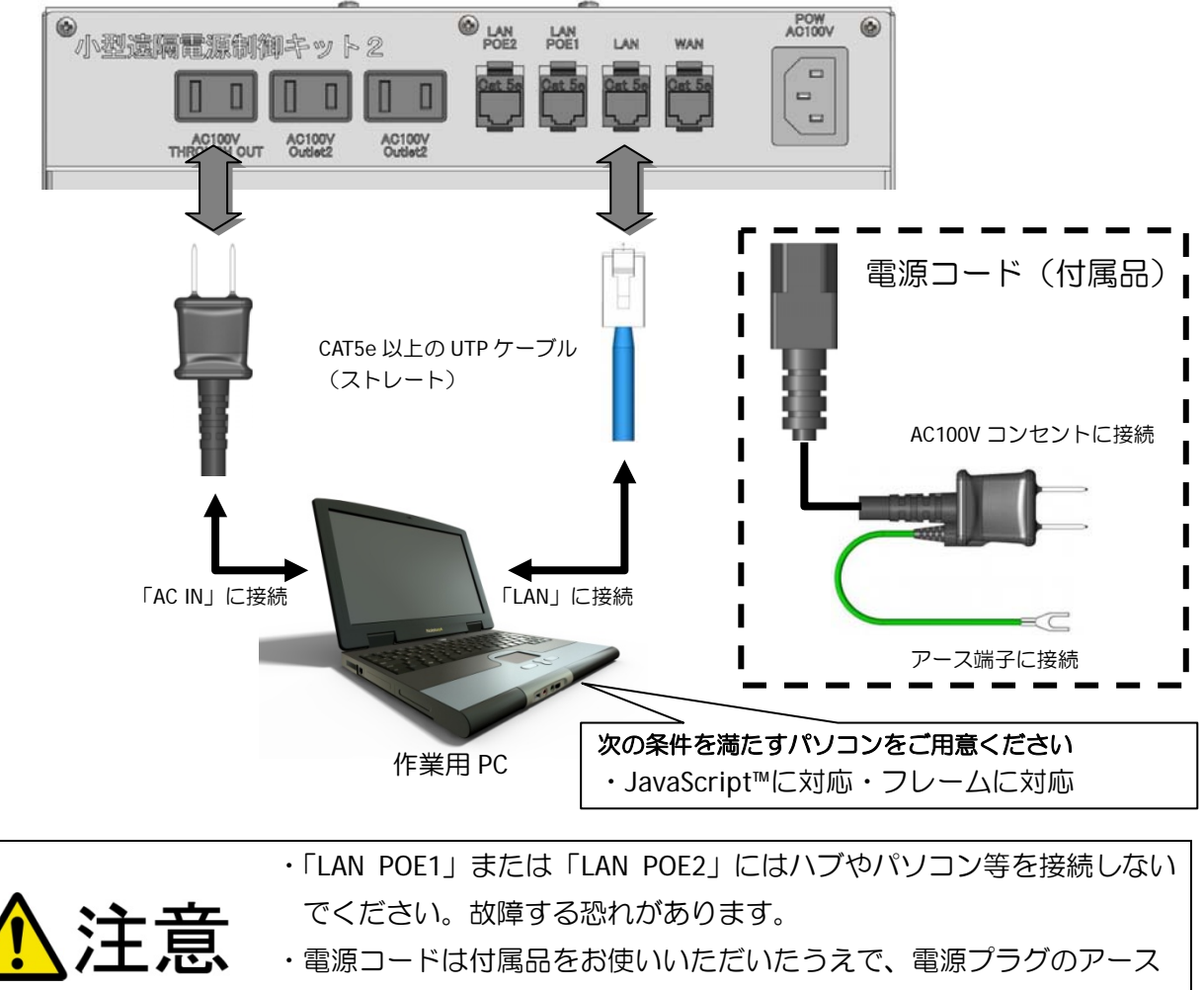

を必ず接地してください。感電や故障する恐れがあります。

■パソコンのネットワーク設定

お使いのパソコンのネットワーク設定を以下の内容で設定してください。 (設定方法については次ページをご覧ください。)

| IP アドレス     | 192.168.0.*(*は 3~254 の任意) |
|-------------|---------------------------|
| サブネットマスク    | 255.255.255.0             |
| ※ゲートウェイアドレス | マは設定する必要はありません            |

### Windows7 のネットワーク設定例

 ①デスクトップ左下にある [スタート] アイコンをクリックし、その中の [コントロ ールパネル] をクリックします。

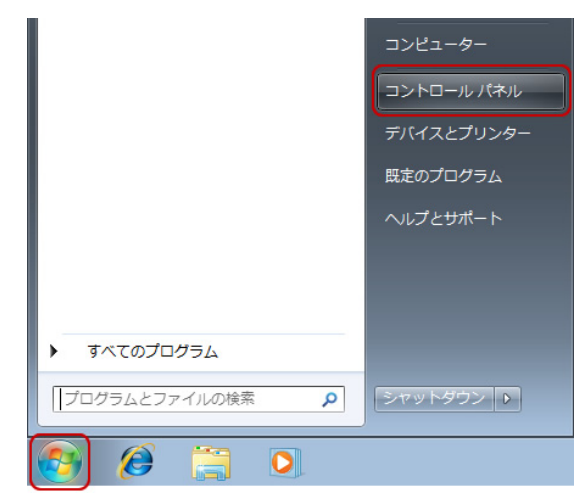

② [コントロールパネル] 画面が表示されたら、[ネットワークとインターネット]
 の中の [ネットワークの状態とタスクの表示] をクリックします。
 ※アイコン表示の場合は、[ネットワークと共有センター] をクリックします。

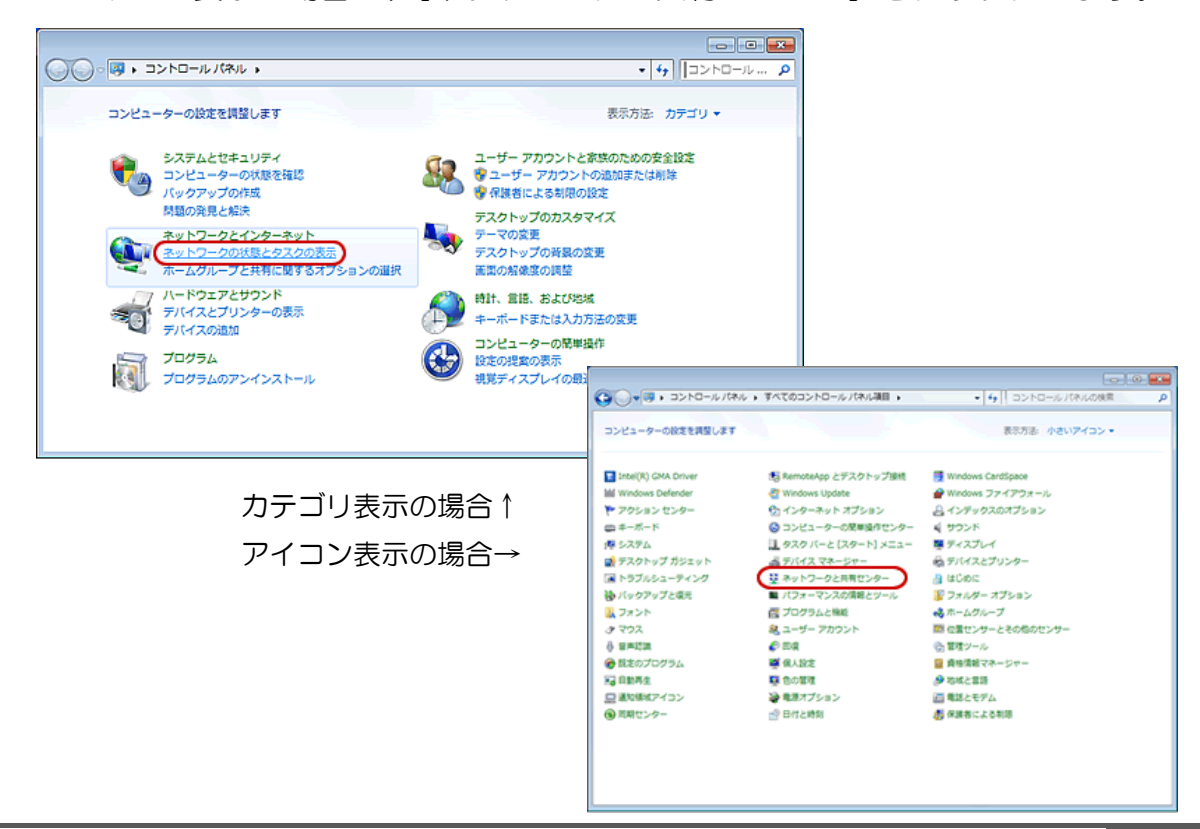

③左側のメニューの [アダプターの設定と変更]をクリックします。

| Co                        | ネル 🖡 ネットワークとインターネット 🖡 ネットワー                                       | -クと共有センター - 4 コントロール … の                                |
|---------------------------|-------------------------------------------------------------------|---------------------------------------------------------|
| コントロール パネル ホーム            | 基本ネットワーク情報の表示と接続のセットアップ                                           | . 0                                                     |
| アダプターの設定の変更<br>共有の詳細設定の変更 | ▲CHEO.PC あットワーク                                                   | <b>つル マップの表示</b>                                        |
|                           | (このコンピューター)                                                       |                                                         |
|                           | アウティンはネットワークの表示<br>ネットワーク<br>ホームネットワーク                            |                                                         |
|                           | ネットワーク設定の変更                                                       |                                                         |
|                           | 新しい接続またはネットワークのセットフ<br>ワイヤレス、ブロードバンド、ダイヤルス<br>ます。あるいは、ルーターまたはアクセス | ァップ<br>アップ、アドホック、または VPN 提続をセットアップし<br>スポイントをセットアップします。 |
|                           | ネットワークに接続<br>ワイヤレス (無線)、ワイヤード (有線)、<br>または再確立します。                 | ダイヤルアップ、または VPN ネットワーク提続を確立                             |
|                           | 📢 ホームグループと共有に関するオプション                                             | ンを選択する                                                  |
| 勉速项目                      | 他のネットワーク コンピューター上にある<br>定を変更します。                                  | るファイルやプリンターを利用します。または、共有設                               |
| Windows ファイアウォール          | ■ 問題のトラブルシューティング                                                  |                                                         |
| インターネット オプション<br>ホームグループ  | ネットワークの問題を診断して修復します<br>手します。                                      | 5・または、トラブルシューティングに関する情報を入                               |

④ [ローカルエリア接続] アイコンを右クリックし、表示されたメニューの [プロパティ] を クリックします。

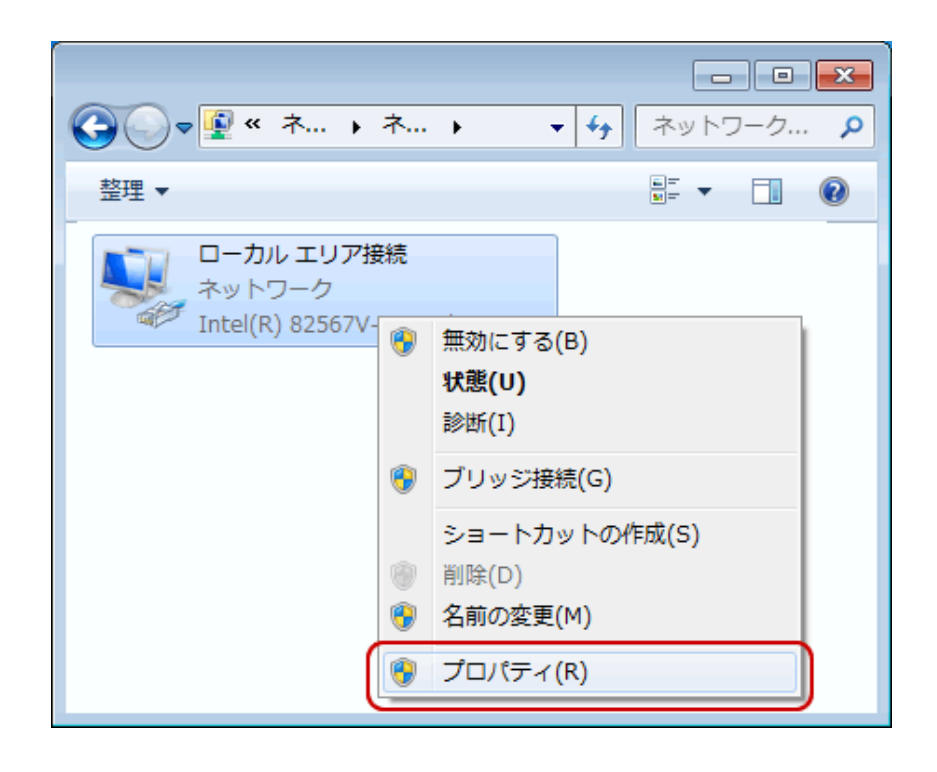

⑤ [ローカルエリア接続のプロパティ] 画面が表示されます。

[インターネット プロトコルバージョン 4 (TCP/IPv4)] を選択し、[プロパティ] を クリックします。

| 📱 ローカル エリア接続のプロパティ                                                    | × |
|-----------------------------------------------------------------------|---|
| ネットワーク                                                                | _ |
| 接続の方法                                                                 |   |
| Intel(R) 82567V-2 Gigabit Network Connection                          |   |
| 構成(C)                                                                 |   |
| この接続は)次の項目を使用します( <u>O</u> ):                                         |   |
| ✓ ● Microsoft ネットワーク用クライアント                                           |   |
| ☑ – QoS パケット スケジューラ                                                   |   |
| ✓ ■ Microsoft ネットワーク用ファイルとプリンター共有                                     |   |
| ערביביא אין ארביביא אין ארביביא אין אין אין אין אין אין אין אין אין א |   |
| ✓ ▲ インターネット プロトコル バージョン 4 (TCP/IPv4)                                  |   |
| 🗹 🛥 Link-Layer Topology Discovery Mapper D'O Driver                   |   |
| 🗹 🛶 Link-Layer Topology Discovery Responder                           |   |
|                                                                       |   |
| インストール(N) 削除(U) プロパティ(B)                                              | J |
|                                                                       |   |
| 伝送制御プロトコルインターネットプロトコル。相互接続されたさまざまな                                    |   |
| イットワーク間の知道信を提供する、以走のワイトエリア イットワーク フロトコールです。                           |   |
|                                                                       |   |
|                                                                       |   |
| OK キャンセル                                                              |   |

⑥ [インターネット プロトコルバージョン 4 (TCP/IPv4)] 画面が表示されます。
 [次の IP アドレスを使う] クリックし、[IP アドレス] と [サブネットマスク] に入力します。
 入力が終わりましたら、全てのプロパティウィンドウの [OK] を全てクリックしてください。

| 般                                           |                                                      |
|---------------------------------------------|------------------------------------------------------|
| ネットワークでこの機能がサポートされて(<br>きます。サポートされていない場合は、ネ | いる場合は、IP 設定を自動的に取得することがで<br>ットワーク管理者に通切な IP 設定を問い合わせ |
| (1230).                                     |                                                      |
| ● IP アドレスを自動的に取得する(g                        | 2)                                                   |
| アンパロ IP アドレスを使う(S)<br>IP アドレス(D)            | 192 . 168 . 0 . 100                                  |
| サブネット マスク(山)                                | 255 . 255 . 255 . 0                                  |
| デフォルト ゲートウェイ(型):                            |                                                      |
| ONS サーバーのアドレスを自動的                           | 1)(頭)(毎々る(日)                                         |
| ③ 次の DNS サーバーのアドレスを使                        | €)(E):                                               |
| 優先 DNS サーバー(P):                             |                                                      |
| 代替 DNS サーバー(A):                             | <ul> <li>→</li> <li>→</li> <li>→</li> </ul>          |
| 🖾 Validate settings upon exit               | ■詳細設定(火)-                                            |
|                                             |                                                      |

初期設定

#### Windows Vista のネットワーク設定例

 ①デスクトップ左下にある [スタート] アイコンをクリックし、その中の [コントロ ールパネル] をクリックします。

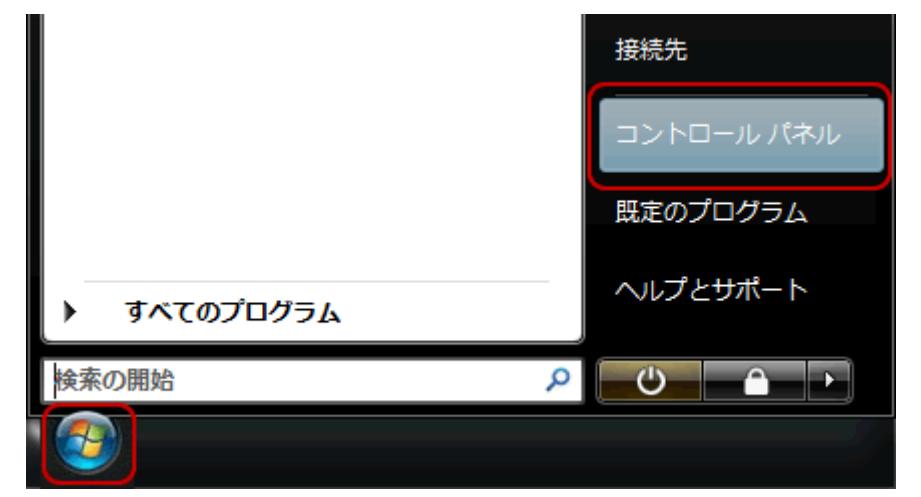

② [コントロールパネル] 画面が表示されたら、[ネットワークとインターネット]
 の中の [ネットワークの状態とタスクの表示] をクリックします。
 ※ ターン・クラークの状態とクスクの表示] をクリックします。

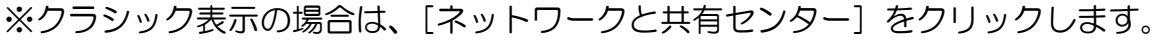

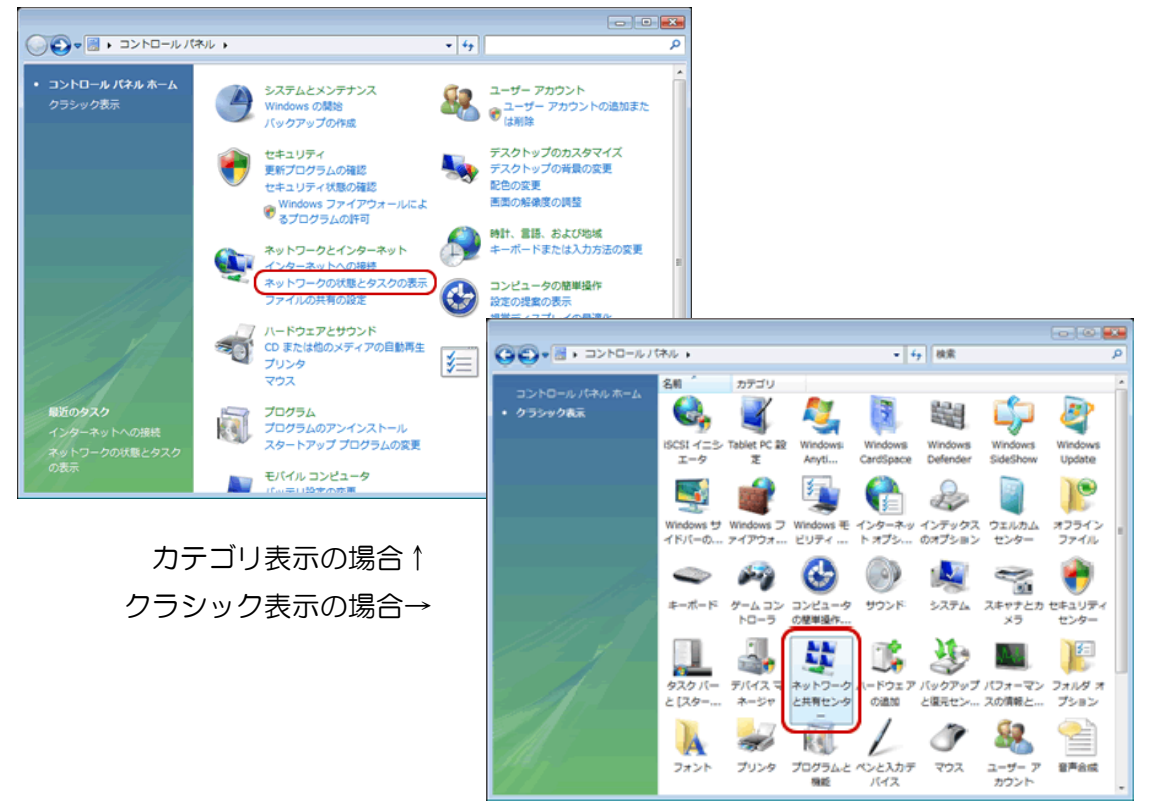

③左側のメニューの [アダプターの設定と変更] をクリックします。

|                                   | +=+>                |                           |           |
|-----------------------------------|---------------------|---------------------------|-----------|
| 000 × « ×yr)-023                  | そ月センター              | ▼   * <del>*</del>     模策 | ۵         |
| タスク                               | ネットワークと共有セン         | 19-                       | <b>e</b>  |
| コンピュータとデバイスの表<br>示                |                     | 7                         | リルマップを表示  |
| ネットワークに接続                         |                     | <b>N</b>                  | . 🥘       |
| 接続またはネットワークのセ<br>ットアップ            | CHEO-PC<br>(このコンピュ  | : 複数のネットワーク ·<br>ータ)      | インターネット   |
| ネットワーク接続の管理<br>診断と修復              | 🌉 ネットワーク 6 (/       | (ブリック ネットワーク)             | カスタマイズ    |
|                                   | アクセス                | ローカルとインターネッ               | ۲-        |
|                                   | 接続                  | ローカル エリア接続                | 状態の<br>表示 |
|                                   | <b>▲</b> ネットワーク 7(/ | (ブリック ネットワーク)             | カスタマイズ    |
| 関連項目                              | アクセス                | ローカルとインターネッ               | ۲-        |
| Windows ファイアウォール<br>インターネット オプション | 接続                  | ローカル エリア接続                | 状態の<br>表示 |
| MA ST                             |                     |                           | -         |

④ [ローカルエリア接続] アイコンを右クリックし、表示されたメニューの [プロパティ] を クリックします。

[ユーザーアカウント制御] 画面が表示された場合、[続行] をクリックしてください。

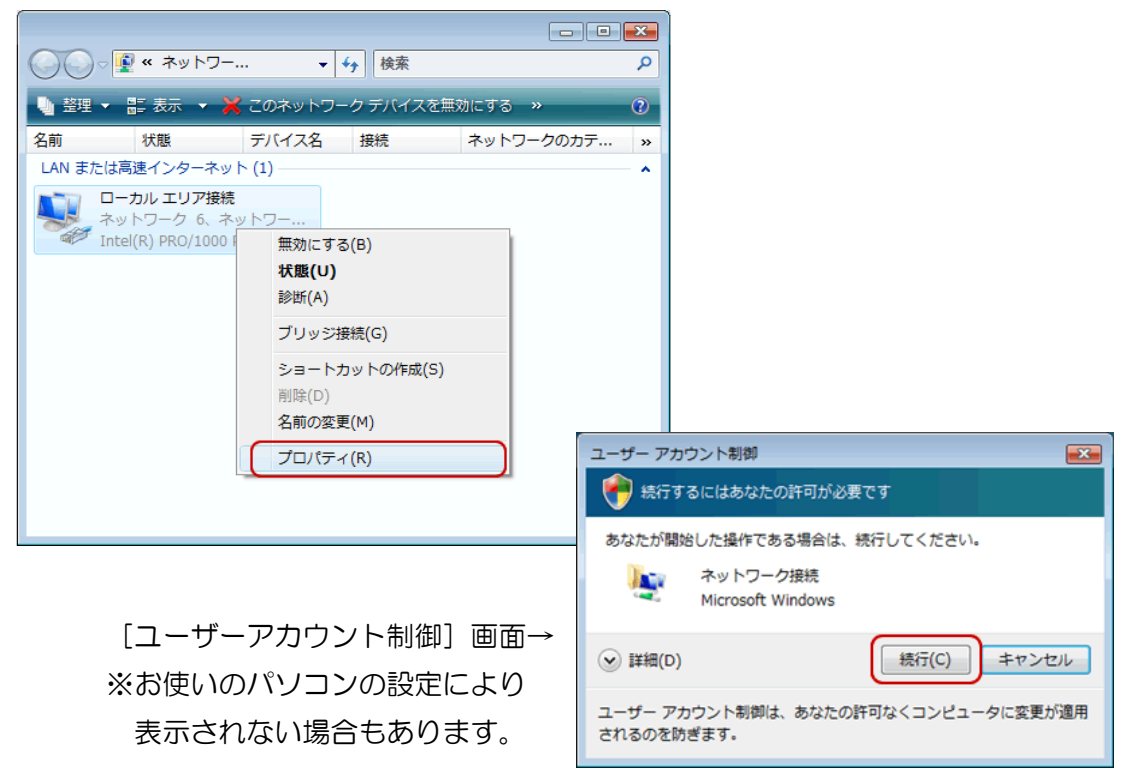

初期設定

⑤ [ローカルエリア接続のプロパティ] 画面が表示されます。

[インターネット プロトコルバージョン 4 (TCP/IPv4)] を選択し、[プロパティ] を クリックします。

| 🖞 ローカル エリア接続のプロパティ 💽                                                                                                    | ٢. |
|----------------------------------------------------------------------------------------------------|----|
| ネットワーク                                                                                                    | _  |
| 接続の方法                                                                                                    |    |
| Intel(R) PRO/1000 PL Network Connection                                                                                                    |    |
|                                                                                                    |    |
| この接続は次の項目を使用します(O):                                                                                                    |    |
| <ul> <li>              ■ Trend Micro Common Firewall Driver          </li> <li>             ■ OoS パケット スケジューラ          </li> <li>             ■ Microsoft ネットワーク用ファイルとプリンタ共有         </li> <li>             ▲ Microsoft ネットワーク用ファイルとプリンタ共有          </li> <li>             ▲ インターネット プロトコル パージョン 6 (TCP/IPv6)         </li> <li>             ▲ インターネット プロトコル パージョン 4 (TOP/IPv6)         </li> <li>             ▲ Link Layer Topology Discovery Mapper I/O Driver         </li> <li>             ▲ Link Layer Topology Discovery Mapper I/O Driver         </li> </ul> |    |
| インストール(N)… 肖耶奈(U) プロパティ(R)<br>説明<br>伝送制御ブロトコル/インターネット プロトコル。相互接続されたさまざまな<br>ネットワーク間の通信を提供する、既定のワイド エリア ネットワーク プロトコ<br>ルです。                                                                                                    |    |
| ・<br>OK キャンセル                                                                                                    |    |

⑥ [インターネット プロトコルバージョン 4 (TCP/IPv4)] 画面が表示されます。
 [次の IP アドレスを使う] クリックし、[IP アドレス] と [サブネットマスク] に入力します。
 入力が終わりましたら、全てのプロパティウィンドウの [OK] を全てクリックしてください。

| ンターネット プロトコル バージョ<br>全般                     | ン 4 (TCP/IPv4)のプロバティ 🛛 🗐                             |
|---------------------------------------------|------------------------------------------------------|
| ネットワークでこの機能がサポートされて(<br>きます。サポートされていない場合は、ネ | いる場合は、IP 設定を自動的に取得することがで<br>ットワーク管理者に適切な IP 設定を問い合わせ |
| てください。                                      |                                                      |
| ⑦ IP アドレスを自動的に取得する(0)                       | 2)                                                   |
| IP PFUZO:                                   | 192 . 167 . 0 . 100                                  |
| サブネット マスク(山):                               | 255 . 255 . 255 . 0                                  |
| デフォルト ゲートウェイ( <u>D</u> ):                   |                                                      |
| DNS サーバーのアドレスを自動的                           | つに取得する(目)                                            |
| ◎ 次の DNS サーバーのアドレスを使                        | e)(E):                                               |
| 優先 DNS サーバー(P)                              |                                                      |
| 代替 DNS サーバー(A)                              | 6 8 8 B                                              |
|                                             | 群翻發定(少)                                              |
|                                             | OK キャンセル                                             |
|                                             |                                                      |

### Windows XP のネットワーク設定例

①デスクトップ左下にある [スタート] をクリックし、その中の [コントロールパネル] をクリックします。

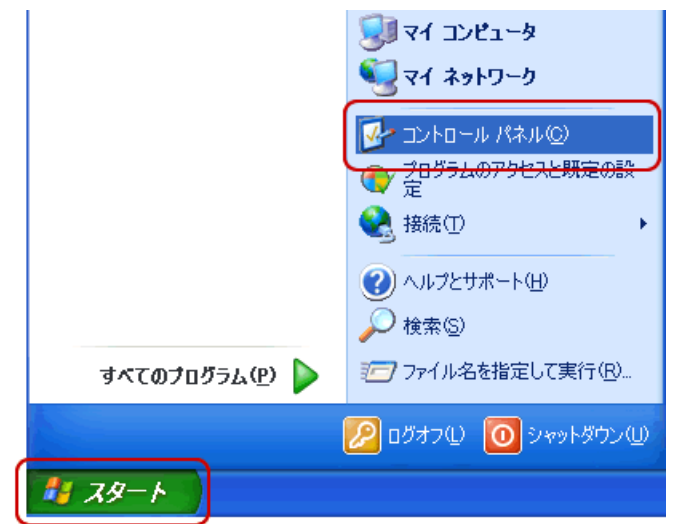

② [コントロールパネル] 画面が表示されたら、
 [ネットワークとインターネット接続] をクリックします。

※クラシック表示の場合は、[ネットワーク接続]をクリックして④へ進みます。

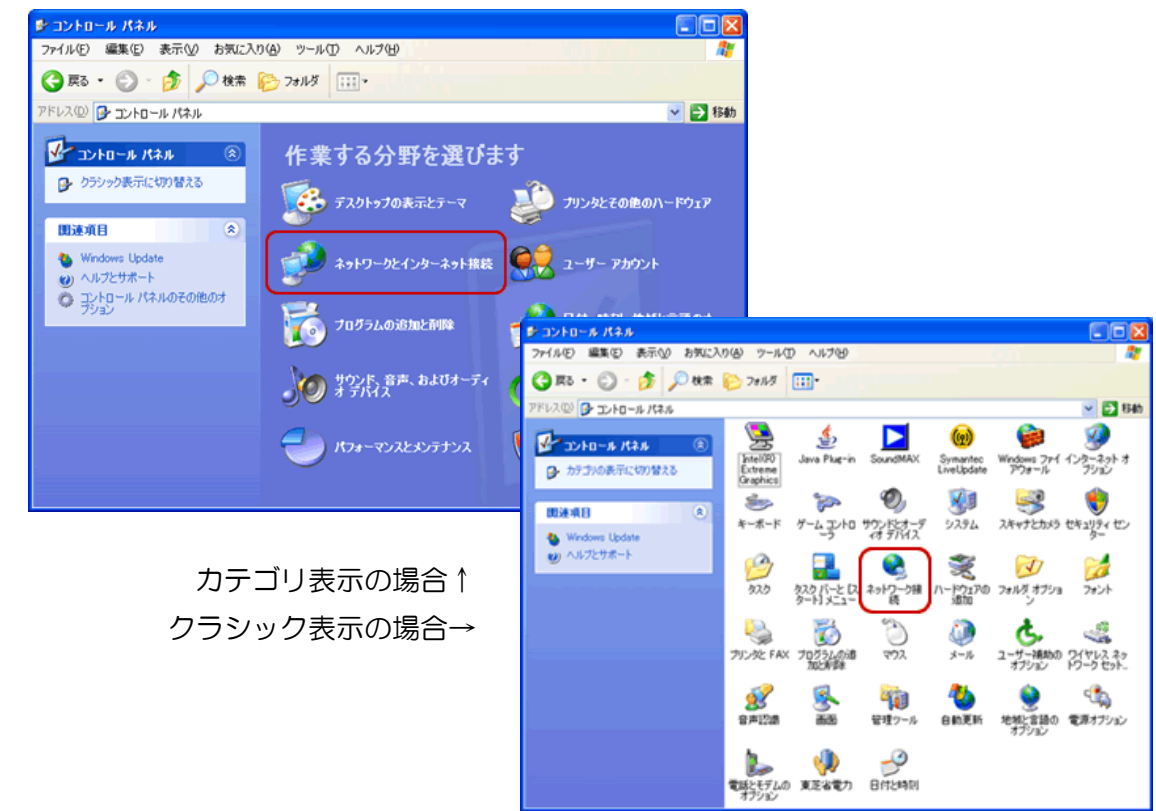

③ [ネットワークとインターネット接続] 画面が表示されます。[ネットワーク接続] をクリックします。

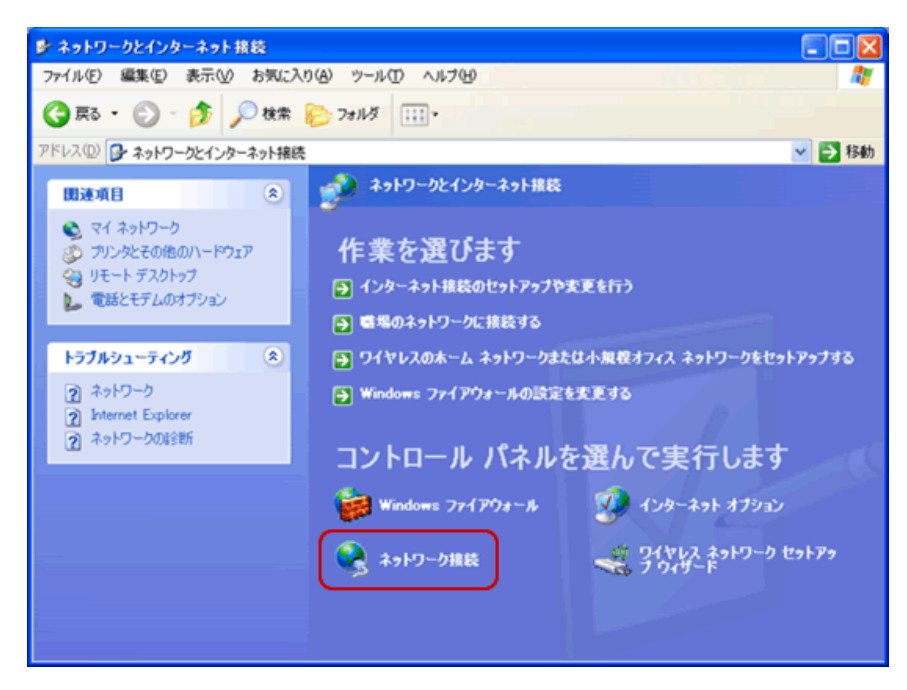

④ [ネットワーク接続] 画面が表示されます。[ローカルエリア接続] アイコンを右クリックし、 表示されたメニューの [プロパティ] をクリックします。

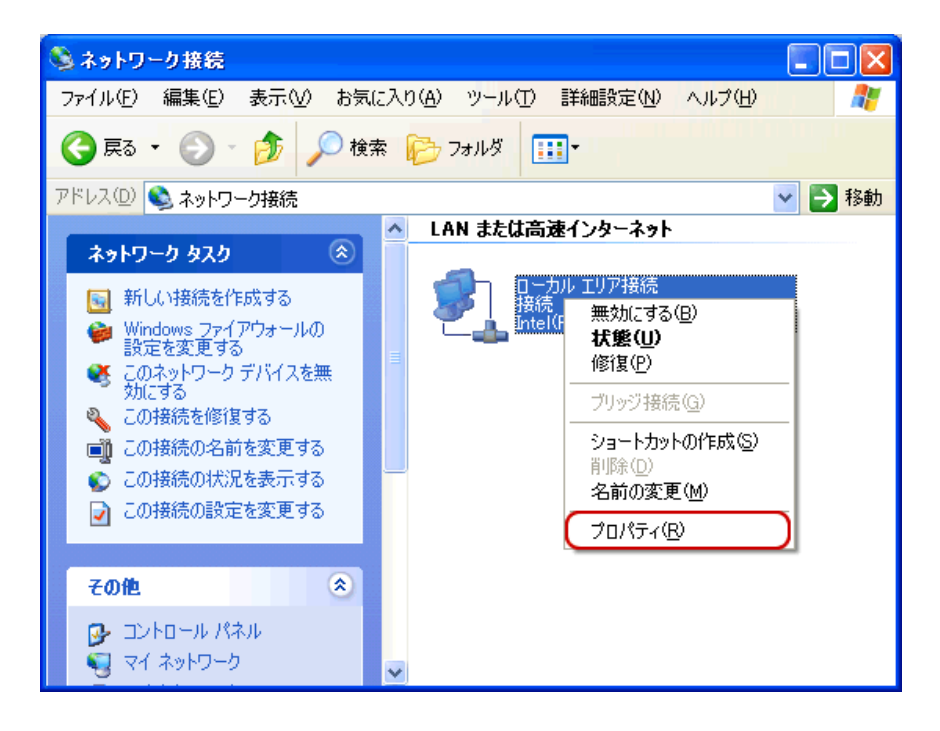

⑤ [ローカルエリア接続のプロパティ] 画面が表示されます。
 〔インターネットプロトコル(TCP/IP)〕を選択し、〔プロパティ〕をクリックします。

| 🕹 ローカル エリア接続のプロパティ                                                                     | ? 🗙  |
|----------------------------------------------------------------------------------------|------|
| 全般認証                                                                                   |      |
| 接続方法:                                                                                  |      |
| Intel(R) PRO/100 VE Network Connectic 構成(C)                                            |      |
| この接続は次の項目を使用します(2):                                                                    |      |
| ☑ ■ Microsoft ネットワーク用クライアント                                                            |      |
| ☑ ■ Microsoft ネットワーク用ファイルとプリンタ共有                                                       |      |
| 図  回  QonS パケット スケジューラ                                                                 |      |
| 🔽 🐨 インターネット プロトコル(TCP/IP)                                                              |      |
| インストール(M) アンインストール(M) プロパティ(R)                                                         |      |
| 伝送制御プロトコル/インターネット プロトコル。相互接続されたさまざまな<br>ネットワーク間の通信を提供する、既定のワイド エリア ネットワーク プロトコ<br>ルです。 |      |
| <ul> <li>□ 接続時に通知領域にインジケータを表示する(₩)</li> <li>☑ 接続が限られているが利用不可能な場合に通知する(M)</li> </ul>    |      |
| OK (キャンセ                                                                               | IL D |

⑥ [インターネットプロトコル(TCP/IP)] 画面が表示されます。
 [次の IP アドレスを使う] クリックし、[IP アドレス] と [サブネットマスク] に入力します。
 入力が終わりましたら、全てのプロパティウィンドウの[OK] を全てクリックしてください。

| ッターネット プロトコル(TCP/IP)の                                 | フロパティ 🕜                                             |
|-------------------------------------------------------|-----------------------------------------------------|
| 全般                                                    |                                                     |
| ネットワークでこの機能がサポートされてい<br>きます。サポートされていない場合は、ネッ          | る場合は、IP 設定を自動的に取得することがで<br>ットワーク管理者に通切な IP 設定を開い合わせ |
| てください。                                                | 17 JEALERON N DOCUMPANY                             |
| ● IP アドレスを自動的に取得する(@)                                 | )                                                   |
| <ul> <li>沃の IP アドレスを使うSF</li> <li>IP アドレスの</li> </ul> | 192 168 0 100                                       |
| サブネットマスク(山)                                           | 255 255 255 0                                       |
| デフォルト ゲートウェイ( <u>D</u> ):                             |                                                     |
| <ul> <li>ONS サーバーのアドレスを自動的に</li> </ul>                | ご取得する(B)                                            |
| ○次の DNS サーバーのアドレスを使う                                  | 5(E):                                               |
| 優先 DNS サーバー(P):                                       |                                                     |
| 代替 DNS サーバー(A):                                       |                                                     |
|                                                       |                                                     |
|                                                       | 詳細說定 ②…                                             |
|                                                       |                                                     |
|                                                       | UN 44700                                            |

### MacOS X のネットワーク設定例

 [アップルメニュー]をクリックし、その中の[ネットワーク環境]の中の [ネットワーク環境設定]をクリックします。

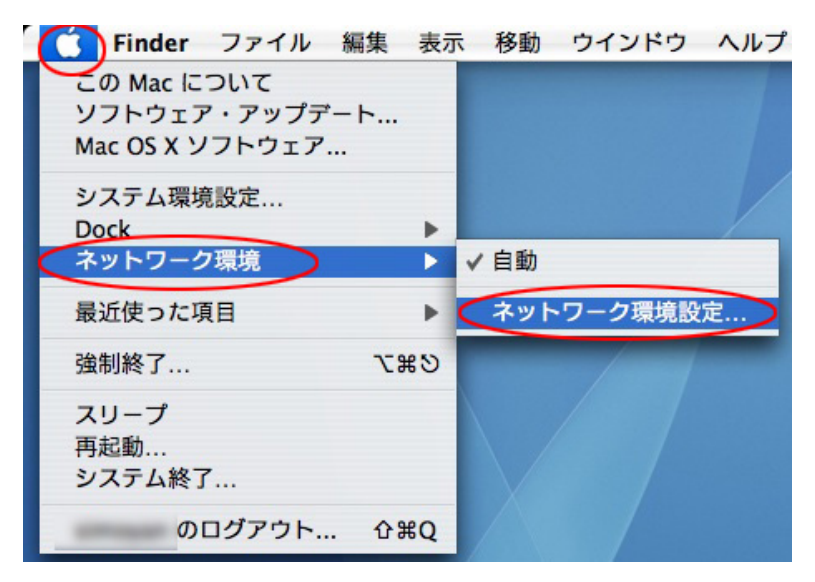

② [ネットワーク] 画面が表示されます。[ネットワーク環境] が [自動] になって いることを確認し、[表示] をクリックし、その中の [内蔵 Ethernet] をクリック して選択します。

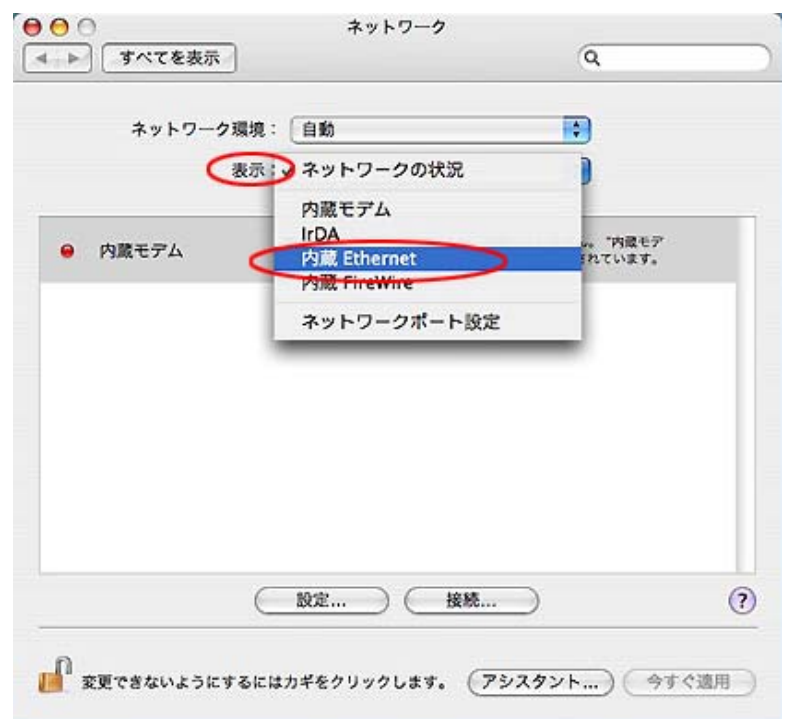

③画面が自動的に切り替わります。[TCP/IP] タブをクリックし、[IPv4 の設定] の 中から [手入力] を選択します。そのあと、[IP アドレス] と [サブネットマスク] に 入力します。入力が終わりましたら、[今すぐ適用] をクリックします。

| ネットワ       | ーク環境:「自動                 |            |
|------------|--------------------------|------------|
|            | 表示 内藏 Ethernet           |            |
| CTO        | P/IP PPPoE AppleTalk 70+ | > Ethernet |
| IPv4 の設定:  | 手入力                      |            |
| IP アドレス:   | 192.168.0.100            |            |
| サブネットマスク:  | 255.255.255.0            |            |
| ルーター:      |                          |            |
| DNS サーバ:   |                          |            |
| 検索ドメイン:    |                          | (オプション)    |
| IPV6 アドレス: |                          |            |
|            | [Pv6 を設定]                | 6          |

初期設定

### リブーターのネットワーク設定(固定 IP で使用する場合)

 ①本製品に接続したパソコンでインターネットブラウザを起動し、アドレスバーに 「http://192.168.0.2」と入力しキーボードの[Enter]を押します。

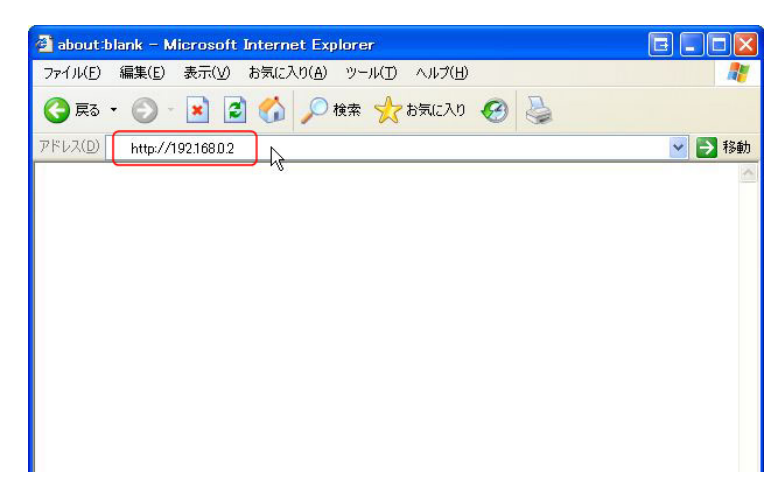

②リブーターのログイン画面が表示されます。下記の管理者の初期ユーザーID とパ スワードを [ユーザーID] と [パスワード] にそれぞれ入力して [ログイン] をク リックします。

| ユーザ           | -ID admin        |           |
|---------------|------------------|-----------|
| パスワ           |                  |           |
|               |                  |           |
| ユーザーロとパスワードを入 | カして「ログイン」ボタンをクリッ | っつしてください。 |

#### 管理者の初期ユーザーID とパスワード

| ユーザーID | admin(半角) |
|--------|-----------|
| パスワード  | magic(半角) |

③ [簡易情報表示] 画面が表示されます。左側のメニューの [通信設定] をクリック します。

| WATCH BOOT     |    |              | 簡易情報表示 |
|----------------|----|--------------|--------|
| 状況表示項目         | 7  | クウトレット情報     |        |
| 簡易情報表示         |    |              |        |
| 監視状態表示         |    | No. アウトレット名称 | 「監視」   |
| イベントログ表示       |    | 1 Outlet1    |        |
| 制御項目           | 2  | 2 Outlat2    |        |
| 電源制御           |    | 2 Outlet2    |        |
| 設定項目           | -  |              |        |
| 基本設定           |    |              |        |
| 通信設定           | 6  | 鬱情報          |        |
| 監視設定           |    | 想器名称 Norame  |        |
| スケジュール設定       | .0 |              |        |
| システム情報         | 1  | はなっーザー情報     |        |
| PING送信         |    |              |        |
| <b>音管 学台内日</b> |    | エーリーID admin |        |

④ [通信基本設定] 画面が表示されます。使用するネットワーク環境に合わせて、
 [IP アドレス] や [サブネットマスク] などを入力します。全ての入力が終わりましたら、画面最下の [適用] をクリックします。

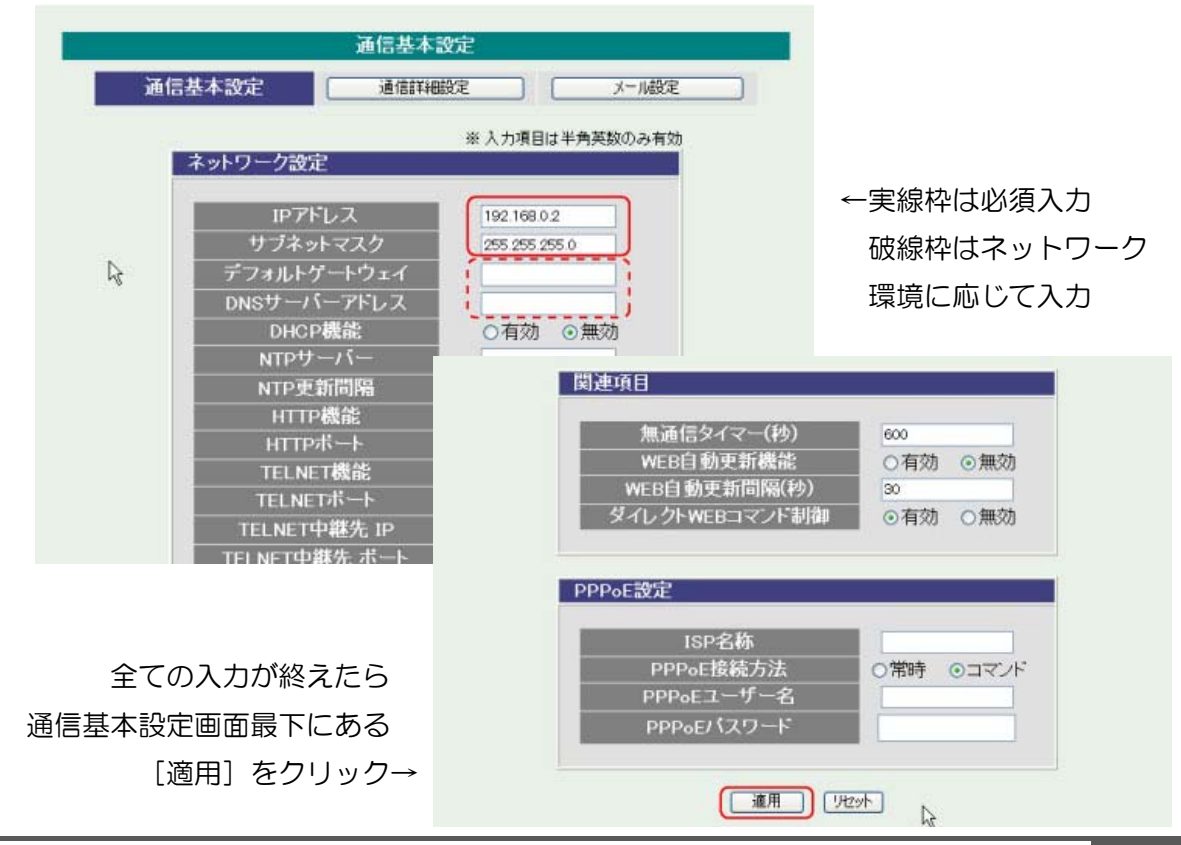

⑤[通信基本設定]画面に戻りメッセージが表示されます。設定を反映させる場合は、 左側のメニューの [CPU リセット] をクリックします。

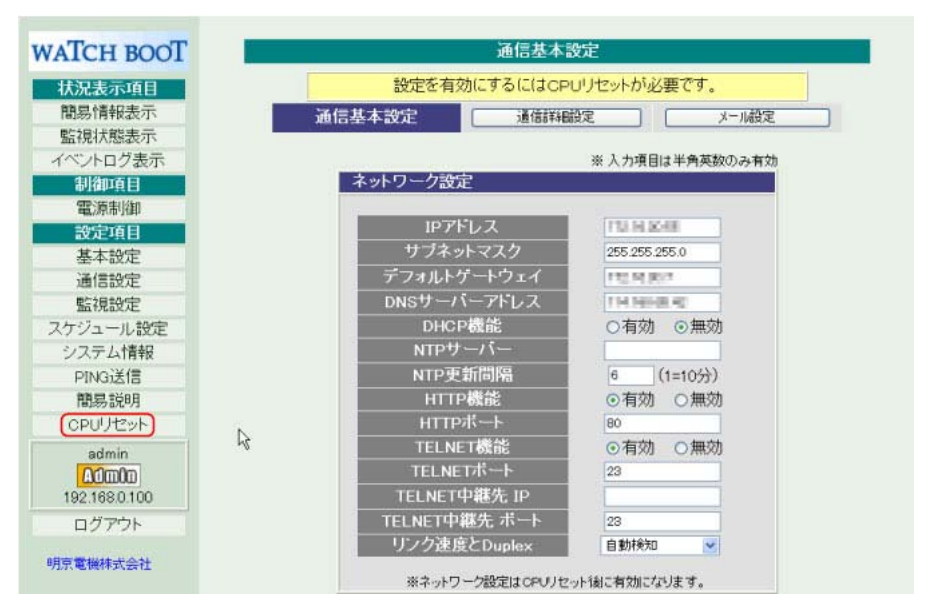

⑥ [CPU リセット] 画面が表示されます。[CPU リセット] をクリックします。

| CPUUTESF                                      |         |
|-----------------------------------------------|---------|
| CPUリセットを行うと通信設定で行った変更が有効<br>イベントログは全てクリアされます。 | かになります。 |
| CPUUtzyk                                      |         |
|                                               |         |

※その他の設定方法については下記メーカーサイトより取扱説明書をダウンロード して、取扱説明書に従って設定を行ってください。

明京電機株式会社(http://www.meikyo.co.jp) 製品名:WATCH BOOT nino 型番:RPC-M2C http://www.meikyo.co.jp/support/index.html#manual(ダウンロードサイト) http://www.meikyo.co.jp/pdf/manual/u\_rm2c11.pdf(取扱説明書 PDF ファイル)

## 使用方法

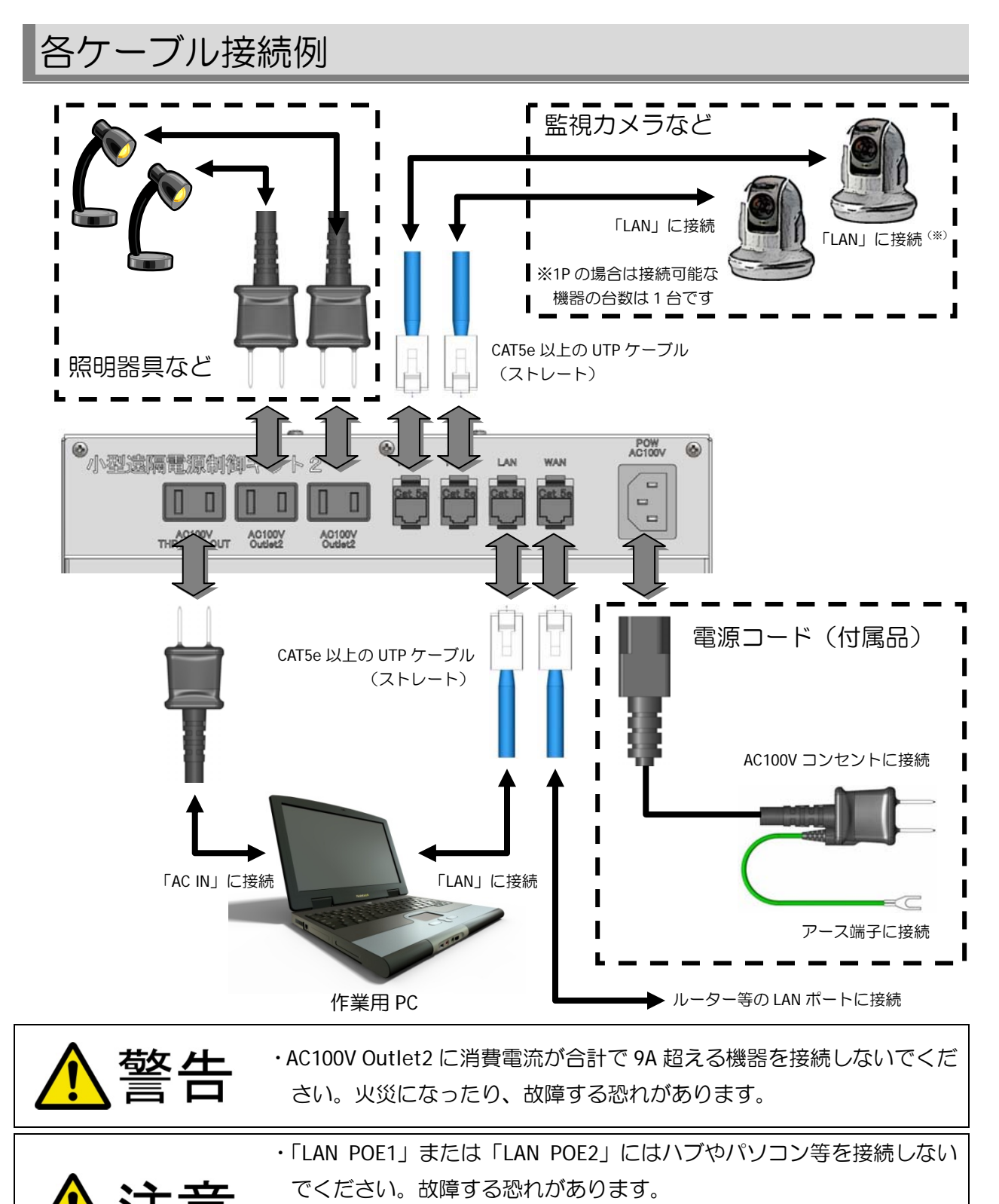

・電源コードは付属品をお使いいただいたうえで、電源プラグのアースを
 必ず接地してください。感電や故障する恐れがあります。

使用方法

#### 電源のオン・オフ・リブート

 本製品に接続したパソコンでインターネットブラウザを起動し、アドレスバーに 「http:// [初期設定で設定した IP アドレス]」と入力しキーボードの [Enter] を押します。

| 🗿 about:blank – Microsoft Internet Explorer |        |
|---------------------------------------------|--------|
| ファイル(E) 編集(E) 表示(V) お気に入り(A) ツール(T) ヘルプ(H)  |        |
| 🕞 戻る 🝷 🕑 · 💌 🛃 🏠 🔎 検索 🤺 お気に入り 🊱 چ           |        |
| アドレス(D) http://                             | 💙 🔁 移動 |
| R                                           |        |

②リブーターのログイン画面が表示されます。[ユーザーID] と [パスワード] をキ ーボードから入力して [ログイン] をクリックします。

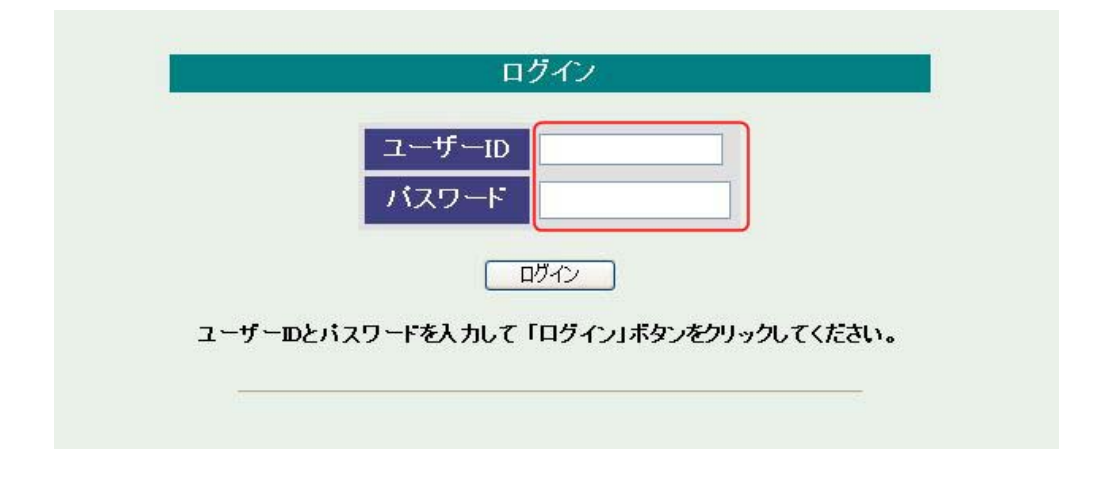

・電源の制御の権限(Control もしくは Admin)が与えられているユーザーでログインして ください。

・ユーザーアカウントについてはと P26 で指定している取扱説明書をご覧ください。

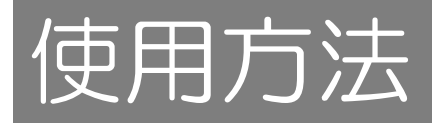

③ [簡易情報表示] 画面が表示されます。左側のメニューの [電源制御] をクリック します。

| WATCH BOOT              | 簡易情報表示       |     |  |
|-------------------------|--------------|-----|--|
| <b>状況表示項目</b><br>簡易情報表示 | アウトレット情報     |     |  |
| 監視状態表示                  | No. アウトレット名称 | 監視電 |  |
| 制御頃日                    | 2 Outlet2    |     |  |
| 設定項目                    |              |     |  |
| 基本設定<br>通信設定            | 機器情報         |     |  |
| 監視設定<br>スケジュール設定        | 機器名称 Noname  |     |  |
| システム情報<br>PING送信        | 接続ユーザー情報     |     |  |
| 簡易説明<br>CPUリセット         |              |     |  |

④ [電源制御] 画面が表示されます。電源を入れる場合は[電源 ON] をクリックします。メッセージが表示されるので、[OK] をクリックすると電源が入ります。
 電源を切る場合やリブートする場合は[電源 OFF]や[リブート]をクリックして、
 電源を入れる場合と同様に操作します。

| ł   | 電源制御     | (反想7 | アウトレット制御  |       | 一斉電演   | 原制卸 |
|-----|----------|------|-----------|-------|--------|-----|
| トレッ | ト情報      |      |           |       |        |     |
| о.  | アウトレット名称 |      |           | JAn   |        | 電源  |
| 0   | utlet1   | 0    | 電源ON 1    | 電源OFF | リザート   | 0.0 |
| 2 0 | utlet2   | 0    | 電源ON 1    | 記線OFF | リプート   | 0.0 |
| 全   | アウトレット   | C    | 電源ON ] [1 | 電源OFF | (リプート) |     |
|     |          |      |           |       |        |     |

各アウトレットの機能

| No. | アウトレット名称<br>(デフォルト) | 機能                                   |
|-----|---------------------|--------------------------------------|
| 1   | Outlet1             | LAN POE1/LAN POE2 <sup>*</sup> の電源制御 |
| 2   | Outlet2             | AC100V Outlet2の電源制御                  |

※1Pの場合は「LAN POE2」はありません

# 仕様

| 百日          |          | 規                                             | 格              |
|-------------|----------|-----------------------------------------------|----------------|
| 坝           |          | 1P                                            | 2P             |
| 外形寸法        |          | 幅 270mm×高さ 185mm×奥行き 205mm(突起部除く)             |                |
| 質量          |          | 約 4.0kg                                       | 約 4.7kg        |
| 電源          |          | AC100V 50Hz/60Hz                              |                |
|             |          | 温度 5~40℃ 湿度 20~85%(ただし結露なきこと)                 |                |
| 最大消費電力      |          | 45W                                           | 80W            |
| WAN         | ポート数     | 1 ポート                                         |                |
|             | インターフェース | 10BASE-T/100BASE-TX                           |                |
|             | 適合ケーブル   | 10BASE-T:UTP カテゴリー3 以上                        |                |
|             |          | 100BASE-TX:UTP カテゴリ 5 以上                      |                |
|             | コネクタ形状   | RJ-45 型 8 極コネクタ                               |                |
| LAN         | ポート数     | 1 ポート                                         |                |
|             | インターフェース | 10BASE-T/100BASE-TX                           |                |
|             | 適合ケーブル   | 10BASE-T:UTP カテゴリー3 以上                        |                |
|             |          | 100BASE-TX:UTP カテゴリ 5 以上                      |                |
|             | コネクタ形状   | RJ-45 型 8 極コネクタ                               |                |
|             | 伝送距離     | 最大 100m                                       |                |
| LAN (POE)   | ポート数     | 1 ポート 2 ポート                                   |                |
|             | 適合ケーブル   | 10BASE-T:UTP カテゴリー3 以上                        |                |
|             |          | 100BASE-TX:UTP カテゴリ 5 以上                      |                |
|             | コネクタ形状   | RJ-45 型 8 極コネクタ                               |                |
|             | 準拠規格     | IEEE802.3af Draft3.0(高出力 PoE)、IEEE802.3af(PoE |                |
|             | 伝送距離     | 最大 100m                                       |                |
|             | 給電方式     | Type B (予備対 4-5、7-8)                          |                |
|             | 給電電圧・電流  | DC50V、各ポート 720mA                              |                |
|             | 給電電力     | 各ポート 30W                                      |                |
| AC100V      | アウトレット数  | 2 個                                           |                |
| Outlet2     | 機能       | 個別の電源制御(                                      | ON/OFF/REBOOT) |
|             | 出力電圧     | AC100V 50Hz/60Hz                              |                |
|             | 最大制御出力   | 100V AC 9                                     | A (900W)       |
| AC100V      | アウトレット数  | 1                                             | 固              |
| THROUGH-OUT | 出力電圧     | AC100V 5                                      | 50Hz/60Hz      |
| 付属品         |          | 電源コード×1本、取扱説明書×1部                             |                |

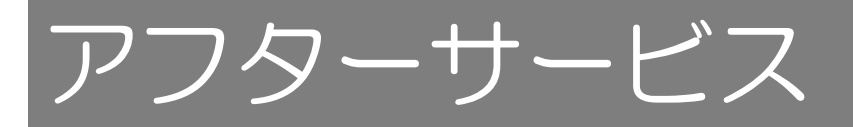

#### ・故障修理

故障修理はメーカーへお送りいただき修理後ご返送することを原則と致します。 その場合、保証規定以外のご使用による故障、または保証期間が過ぎた場合は有 償とさせていただきます。

お送りいただく際は、お買い上げいただいた梱包状態、または同等以上の状態で お送りいただきますようお願い致します。

輸送中の事故やトラブルに関しては責任を負いかねます。ご了承ください。

#### ・お問い合わせ先

取り扱い方法・設置方法について分からない時や、トラブルが起きた時は本書を ご覧ください。本書をご覧になっても分からない場合や、トラブルが解決しない 場合は、下記の弊社営業担当へお問い合わせください。

お問い合わせは弊社ホームページからも受け付けておりますので、ご利用ください。

#### 郵便・電話・FAX でのお問い合わせ

〒108-0074 東京都港区高輪 3-8-13
 東京通信機工業株式会社 開発・販売推進部
 TEL:03-3447-2421 FAX:03-3447-0426
 受付時間:月曜日~金曜日 9:00~17:00
 (土・日・祝日・弊社休業日を除く)

#### ホームページ・メールでのお問い合わせ

弊社ホームページ URL: http://www.totsuki.co.jp/ メールアドレス: sales@totsuki.co.jp (営業時間外のお問い合わせについては翌営業日以降の対応となります。)

### 小型遠隔電源制御キット2

取扱説明書(CM111-0101) 初版 2012 年 1 月発行

東京通信機工業株式会社